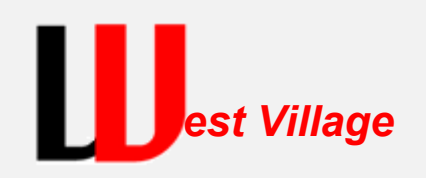

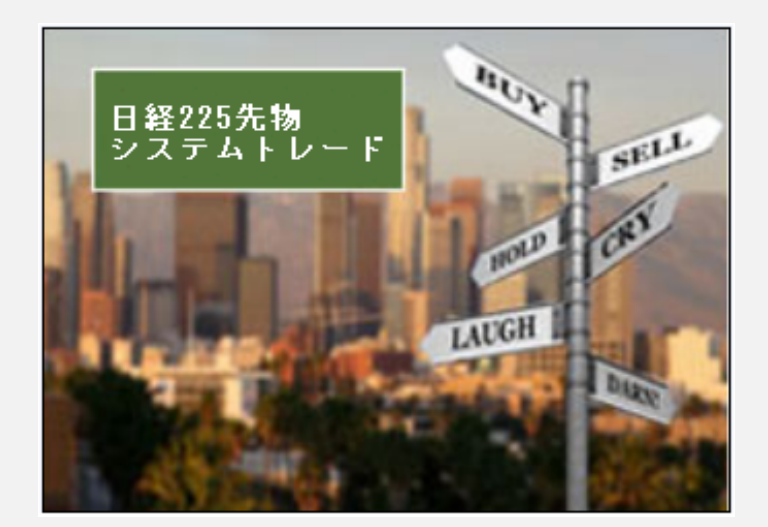

~テクニカル分析編~

## システムトレードのパイオニア West Village Investment 株式会社

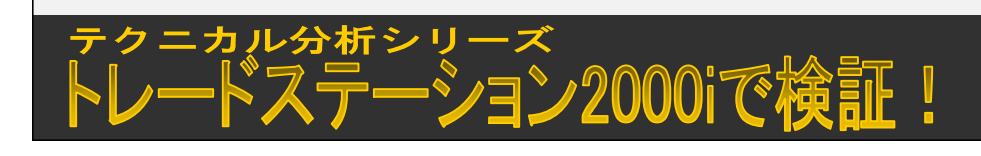

ストラテジー(売買ルール)を入れてみよう est Village

モメンタム(Momentum)の戦略をインサートします!

<Momentumとは>

モメンタムとは、『勢い』などを意味し、オシレーター系のテクニカル指標で、現在の価格と過去の基準日の価格との 差を用いた指標となります。モメンタムは計算も容易で、分析方法としては基本的なものとして位置づけられます。

<モメンタムの求め方>

モメンタム=現在の価格-N期間前の価格 ※今回は30分足を使い、Nを10と設定。そのため、30分足が1バーとなります。

くモメンタム の見方>

『買い』

現在のバーの終値がNバー前の終値よりも高ければ、次のバー以降も同様に高くなる可能性が高い。

『売り』

現在のバーの終値がNバー前の終値よりも安ければ、次のバー以降も同様に安くなる可能性が高い。

## <ルール設定>

今回はNを10と設定。

上記の計算式で現在の価格から10バー前の価格を差し引くと、プラスとマイナスの実数が算出されます。 ±0のラインを基準とし、

『買いの条件』 ⇒ モメンタムがマイナスからプラスに転じた場合、条件を満たしたバーの終値で「買い」 『売りの条件』 ⇒ モメンタムがプラスからマイナスに転じた場合、条件を満たしたバーの終値で「売り」

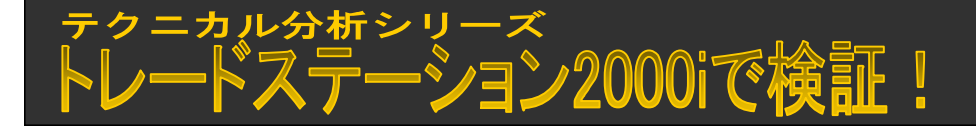

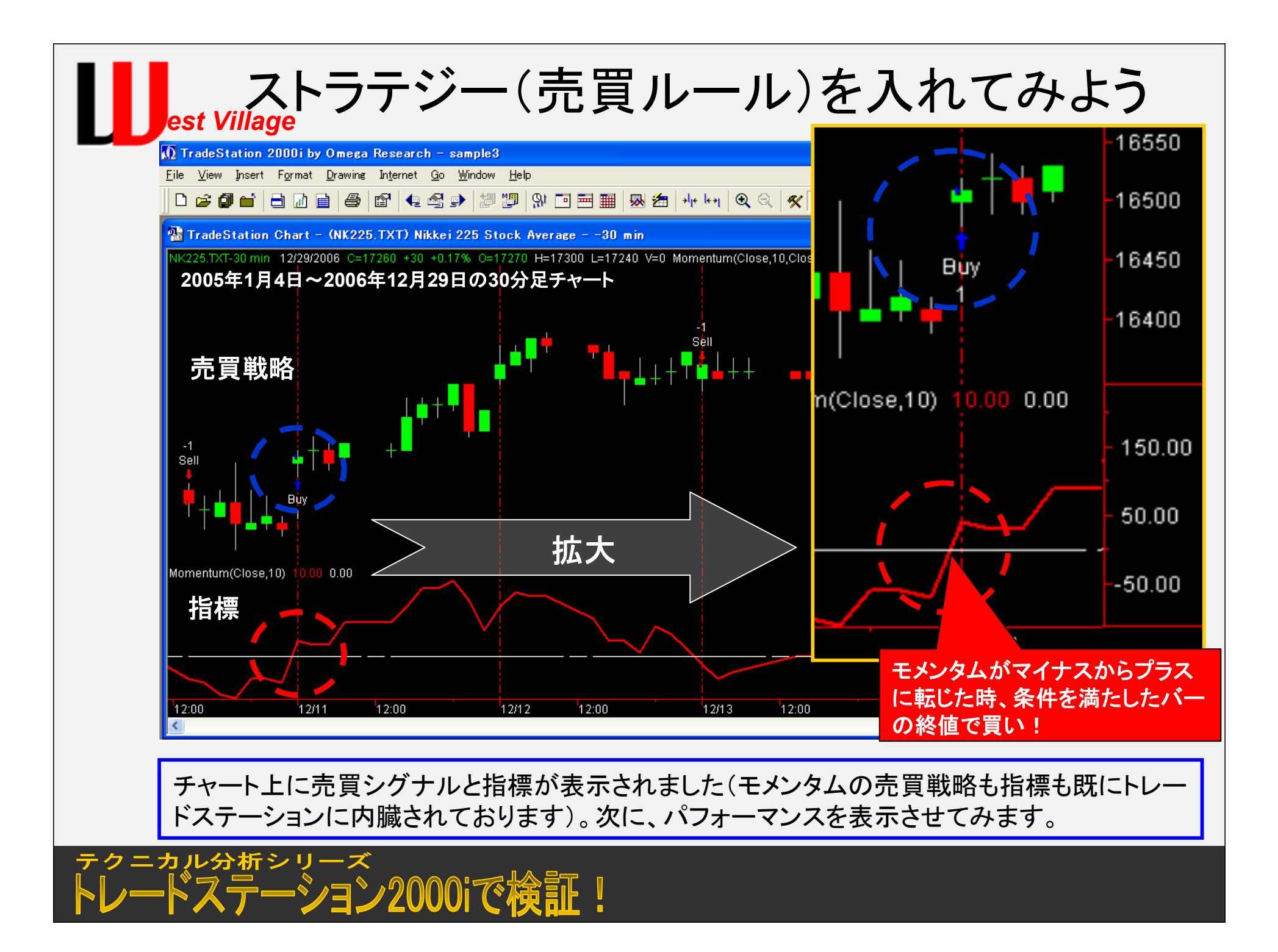

パフォーマンスレポートを表示させてみよう est Village

| 10 TradeStation 2000i by Omega Research - sample3                                                                                                    |                       |
|----------------------------------------------------------------------------------------------------|-----------------------|
|                                                                                                    |                       |
| <u>File View Insert Format Drawing Internet Go Window Help</u> すと、ハフオーマンスレホートか表示                                                                                                    | されます。                 |
| Image: International system       Image: International system       Image: International system       Image: International system       Image: International system         Image: International system       Image: International system       Image: Internatisystem       Image: Internationa sys                                                                                                    |                       |
| Data Window TXT) Nikkei 225 Stock Average -                                                                                                    |                       |
| Quick Quote Window     Equity Graphs       NK2     Strategy Performance Report     60 + 30 + 0.17% O=17270 H=17300 L                                                                                                    | •                     |
| Strategy Optimization Report Equity Curve                                                                                                    |                       |
| Chart Options                                                                                                    |                       |
|                                                                                                    | J. Artur              |
| 6000000                                                                                                    |                       |
|                                                                                                    | <b>\</b> [ <b>\</b> ] |
| TradeStation Strategy Performance Report                                                                                                    | ή <b>ν</b> .          |
| TradeStation Strategy Performance Report - Momentum NK225.TXT-30 min. (2005/01/04-2006/12/29)                                                                                                    |                       |
| Performance Summary: All Trades                                                                                                    |                       |
| Total Net Profit ¥6,340,000.00 Open position P/L (¥10,000.00)                                                                                                    |                       |
| Gross Profit ¥28,270,000.00 Gross Loss (¥21,930,000.00) 2000000                                                                                                    |                       |
| I total # of trades     589     Percent prottable     38.03%       Number winning trades     224     Number losing trades     365                                                                                                    |                       |
| Largest winning trade ¥920,000.00 Largest losing trade (¥410,000,00)                                                                                                    |                       |
| Average winning trade $*126,205.36$ Average losing trade $(*60,022,19)$ Ratio avg win/avg loss2.10Avg trade (win & loss) $*10,764.01$ 000                                                                                                    |                       |
| Max consec. Winners 6 Max consec. losers 9<br>Ava thore in winners 15 Ava thore in losers 5<br>Trade Number                                                                                                    | 00 500                |
| Awy # bars in winners 15 Awy # bars in losers 5 Trade Trade |                       |
| Profit Factor 1.29 Max # contracts held 1                                                                                                    |                       |
|                                                                                                    |                       |
| Summary Trades Analysis Annual Monthly Weekly Daily Win Loss Time Graphs Settings                                                                                                    | C-Wines               |
| Summary Trades Analysis Annual Monthly Weekly Daily Win Loss Time Graphs                                                                                                    | Settings              |

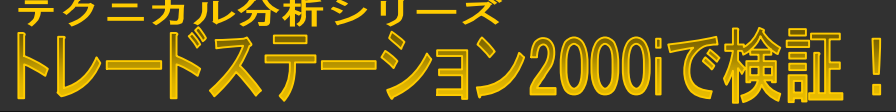

est Village パフォーマンスサマリーの主要内容 TradeStation Strategy Performance Report 😭 🖻 🔲 🎒 🎯 🏆 TradeStation Strategy Performance Report - Momentum NK225.TXT-30 min. (2005/01/04-2006/12/29) Performance Summary: All Trades Total Net Profit 6,340,000.00 Open position P/L (10,000.00)28,270,000.00 Gross Profit Gross Loss (21,930,000.00)Percent profitable Total # of trades 589 38.03% 224 Number losing trades 365 Number winning trades 920 Total Net Profit 純利益の合計は? Largest winning trade Average winning trade <sup>126</sup> Total # of trades トレート回教は何回? Ratio avg win/avg loss Number winning trades 勝ちトレートの回教は何回? Max consec. Winners Number losing trades **負けトレードの回数は何回?** Avg # bars in winners Percent profitable 勝率は何%? <sup>(1,970)</sup> Average winning trade Max intraday drawdown 1回当りの平均勝ちトレート額はいくら? Profit Factor 1回当りの平均負けトレート額はいくら? 1.970 Average losing trade Account size required Avg trade (win & loss) 1回当りの平均利益額はいくら? Trades Analysis Annual M Summary Ratio avg win/avg loss 損益レシオの大きさは? Max consec. Winners 最大の連勝回教は何回? Max consec. losers 最大の連敗回数は何回? 最大日中ドローダウンの金額は? Max intraday drawdown Profit Factor ブロフィットファクターの 大きさは?

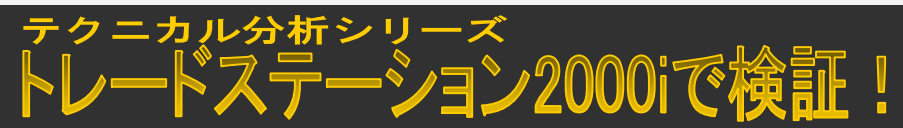

パフォーマンスレポートを表示させてみよう

| jest village                                    |                                           |                            | 🔲 Trad            | eStation St | trategy        | Perform     | ance Report              |                                 |                          |                          |                     | X |
|-------------------------------------------------|-------------------------------------------|----------------------------|-------------------|-------------|----------------|-------------|--------------------------|---------------------------------|--------------------------|--------------------------|---------------------|---|
|                                                 |                                           |                            | 😭 🖻               | 8 🚳 🎯       | 2              |             |                          |                                 |                          |                          |                     |   |
| TradeStation Strategy Performance Report        |                                           |                            | Adv. 💌<br>Trade # | Date        | Time           | Price       | Contracts<br>Profit      | % Profit<br>Cum Profit          | Run-up<br>Drawdown       | Entry Eff.<br>Exit Eff.  | Total<br>Efficiency |   |
|                                                 |                                           |                            | 260               | 2005/12/01  | 13:00          | 14990.00    | 1                        | 3.54%                           | 580000.00                | 98.31%                   |                     | 1 |
| TradeStation Strategy Performance Report - Mo   | omentum NK225.1X1-30 mir                  | n. (2005/01/04-2006/12/29) | Βυγ               | 2005/12/06  | 13:00          | 15520.00    | 530,000.00               | 2,390,000.00                    | (10000.00)               | 91.53%                   | 89.83%              |   |
| Performance Summary: All Trad                   | es                                        |                            | 261<br>Sell       | 2005/12/06  | 13:00<br>09:30 | 15520.00    | 1<br>( 30 000 00)        | (0.19%)<br>2.360.000.00         | 90000.00<br>(30000.00)   | 75.00%<br>0.00%          | (25.00%)            | 1 |
|                                                 |                                           | 200 001                    | 262               | 2005/12/07  | 09:30          | 15550.00    | 1                        | (0.19%)                         | .00                      | 0.00%                    |                     | • |
| Gross Profit ¥6,340,000.00                      | aross Loss                                | (¥21 9h                    | Βυγ               | 2005/12/07  | 10:00          | 15520.00    | ( 30,000.00)             | 2,330,000.00                    | (50000.00)               | 40.00%                   | (60.00%)            |   |
| +20,210,000.00                                  | 01000 2000                                | (+21,000)                  | 263               | 2005/12/07  | 10:00          | 15520.00    | 1                        | 0.00%                           | 50000.00                 | 83.33%                   | 0.000               |   |
| Total # of trades                               | Percent profitable                        | 38.03%                     | Sell<br>264       | 2005/12/07  | 13:30          | 15520.00    | <u> </u>                 | 2, <u>330,000.00</u><br>(0,13%) | (10000.00)<br>40000.00   | 16.67%                   | 0.00%               | 1 |
| Number winning trades                           | Number losing trades                      | 365                        | Buy               | 2005/12/07  | 15:10          | 15500.00    | ( 20,000,00)             | 2 310 000 00                    | 40000.00<br>(60000.00)   | 40.00%                   | (20.00%)            | 8 |
| Largest winning trade                           | Largest losing trade                      | (¥410.000.00)              | 265               | 2005/12/07  | 15:10          | 15500.00    | 1                        | 1.87%                           | 350000.00                | 94.59%                   | (20.0070)           | - |
| مريد Average winning trade 3,205.36             | Average losing trade                      | (¥60,082.19)               | Sell              | 2005/12/09  | 11:30          | 15210.00    | 290,000.00               | 2,600,000.00                    | (20000.00)               | 83.78%                   | 78.38%              | 1 |
| Ratio avg win/avg los 2.10                      | Avg trade (win & loss)                    | ¥10,764.01                 | 766               | 2005/12/09  | 11:30          | 15210.00    | 1                        | 3.29%                           | 570000.00                | 100.00%                  |                     |   |
| Max conces Winter 6                             | Max canced lacare                         |                            | <u>vy</u>         | 2005/12/13  | 10:30          | 15710.00    | 500,000.00               | 3,100,000.00                    | .00                      | 87.72%                   | 87.72%              |   |
| Avg # bars in win 15                            | Ava #bars in losers                       | 5                          |                   | 2005/12/13  | 10:30          | 15/10.00    | 10,000,00                | 0.06%                           | 50000.00                 | 100.00%                  | 20 00%              |   |
|                                                 | 5                                         |                            |                   | 0/12/13     | 11:30          | 15700.00    | 10,000.00                | 0.13%                           |                          | <u>20.00 %</u><br>50.00% | 20.0070             |   |
| Max intraday dr (¥1,970,000.00)                 |                                           |                            |                   | 2005/12/13  | 14:30          | 15720.00    | 20,000.00                | 3,130,000.00                    | (30000.00)               | 83.33%                   | 33.33%              | I |
| Account size re ¥1 970 000 00                   | Max # contracts held<br>Return on account | 321.83%                    | ~                 | 2005/12/13  | 14:30          | 15720.00    | 1                        | (0.51%)                         | 10000.00                 | 11.11%                   |                     | 1 |
| 1,010,000.00                                    | Retain on decoant                         |                            | Sell              | 2005/12/13  | 15:10          | 15800.00    | ( 80,000.00)             | 3,050,000.00                    | (80000.00)               | 0.00%                    | (88.89%)            |   |
| Summary Trades Analysis Annual Monthly Weekly I | Daily Win   Loss Time Graphs              | Settings                   | 270               | 2005/12/13  | 15:10          | 15800.00    | 1                        | (0.82%)                         | 90000.00                 | 40.91%                   |                     |   |
|                                                 |                                           |                            | <u>Βυγ</u>        | 2005/12/14  | 11:00          | 15670.00    | <u>(130,000.00)</u><br>1 | 2,920,000.00                    | (130000.00)<br>290000 00 | 100.00%                  | (59.09%)            | 1 |
|                                                 |                                           |                            | Sell              | 2005/12/14  | 13.00          | 15320.00    | 350 000 00               | 2.23%<br>3 270 000 00           | 00.000000<br>NN          | 60.00%                   | 60 34%              | 1 |
|                                                 |                                           |                            | 272               | 2005/12/16  | 13:00          | 15320.00    | 1                        | (0.46%)                         | .00                      | 0.00%                    | 00.0470             | 1 |
| 今てのトレードについ                                      |                                           | 3(トレードリフ                   | Βυγ               | 2005/12/16  | 13:30          | 15250.00    | ( 70,000.00)             | 3,200,000.00                    | (110000.00)              | 36.36%                   | (63.64%)            |   |
| 主しのドレードについ                                      | し、れつううすう                                  |                            | 273               | 2005/12/16  | 13:30          | 15250.00    | 1                        | 0.26%                           | 130000.00                | 81.25%                   |                     |   |
| ト)ごとに検証を行うこ                                     | レニできすす                                    | 1 取引結里を                    | Sell              | 2005/12/19  | 09:30          | 15210.00    | 40,000.00                | 3,240,000.00                    | (30000.00)               | 43.75%                   | 25.00%              |   |
|                                                 | CUCCAP                                    | 。 ዛአንገጦተ ጽ ሮ               | 2/4               | 2005/12/19  | 10.00          | 15210.00    | 1 ( 10 000 00)           | (U.U/%)<br>מת המת הכב כ         | 20000.00                 | 50.00%                   | /DE 009/1           | a |
| エクセルに保存して格                                      | 「証が行える                                    | のも便利!                      | 275               | 2005/12/19  | 10.00          | 15200.00    | ( 10,000.00)<br>1        | 00.000,002,00<br>(0.66%)        | 20000.00)<br>20000.00    | 25.00%                   | (25.00%)            | - |
|                                                 |                                           |                            | Sell              | 2005/12/19  | 13:00          | 15300.00    | ( 100.000.00)            | 3.130.000.00                    | (120000.00)              | 14.29%                   | (71.43%)            | 1 |
|                                                 |                                           |                            | 276               | 2005/12/19  | 13:00          | 15300.00    | 1                        | 3.73%                           | 710000.00                | 94.67%                   |                     | • |
|                                                 |                                           |                            | Βυγ               | 2005/12/22  | 10:30          | 15870.00    | 570,000.00               | 3,700,000.00                    | (40000.00)               | 81.33%                   | 76.00%              |   |
| ▶ 取引結果(トレードリン                                   | スト)に関わら                                   | っす、エクセル                    | 277               | 2005/12/22  | 10:30          | 15870.00    | 1                        | (0.44%)                         | 150000.00                | 68.18%                   |                     |   |
|                                                 |                                           |                            | Sell              | 2005/12/22  | 15:10          | 15940.00    | <u>( 70,000.00)</u><br>1 | <u>3,630,000.00</u><br>0,219/   |                          | 100.00%                  | (31.82%)            |   |
| に保存して検証を行う                                      | うことが可能                                    | です。                        | 2/0               | 2005/12/22  | 15.10          | 15940.00    |                          | 0.31%                           | Time Cree                | 100.0076                 |                     | _ |
|                                                 |                                           | -                          | Summary           | Trades At   |                | Annual J_Mo | many weekly              |                                 | sj <u>rimejurap</u>      | ns j settings            | J                   |   |
|                                                 |                                           |                            |                   |             | -              |             |                          |                                 |                          |                          |                     | _ |
|                                                 |                                           |                            |                   |             |                |             | /+ m                     | ┲┿╖═┲╕ <sub>╼</sub> ┻           | 7 - 1                    | 1                        | - 7                 |   |
|                                                 |                                           |                            |                   |             |                | 取らば         | 結朱を                      | 唯認す                             | るしと                      | もでき                      | きる。                 |   |

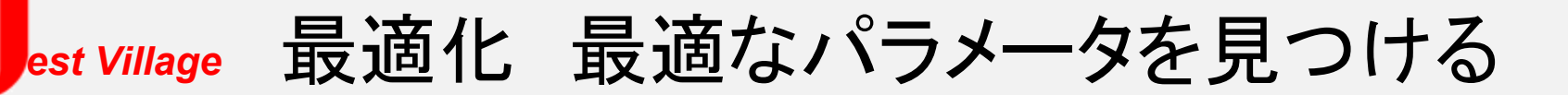

『最適化』とは、ルールの中で使っている変数(パラメータ)の最適値を決定することをいい、 TradeStation等のソフトウエアでは最適化を手軽に、かつ短時間に自動で行うことが可能です。

⇒ 下記のような流れで、非常に簡単にパラメータの最適値を見つけることができます。

⇒ 最適なパラメータは買いが"8"、売りが"21"と導き出すことができました。

| Start 1                      | Stop 50    | Inc 1               | Format Strategy: Momentum                                                                                                    |
|------------------------------|------------|---------------------|----------------------------------------------------------------------------------------------------|
| <ul> <li>Optimize</li> </ul> | Dictionary | <u>S</u> et default | Inputs Style Costs Properties                                                                                                    |
|                              |            |                     | WomentumBullish_Length     8       MomentumBearish_Price     Close       MomentumBearish_Length     21       Image: Construction of the second second s |
|                              |            |                     | OK ++>>セル ヘルコ                                                                                                    |

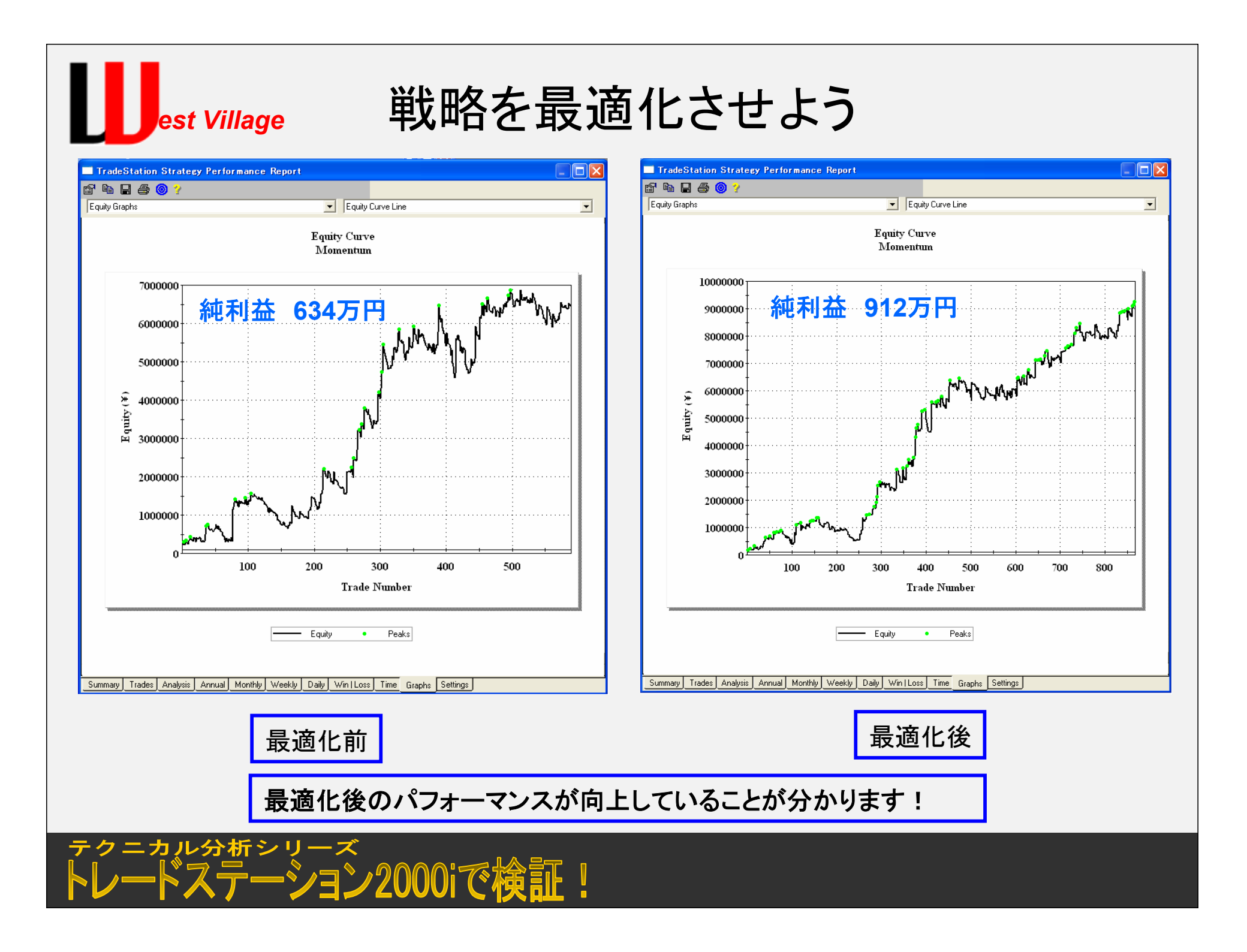

## est Village トレードステーション2000iとは

今回、検証を行う際に登場しましたトレードステーションというソフトの機能の内容はほんの一部となります。

● チャート機能やバックテスト機能、自動売買機能を併せ持つトレードステーション2000i本体

データ管理を行なうGlobalServer(グローバルサーバー)

※リアルタイムデータをチャート上に表示させるために使用する

3つのソフトで構成されています。

トレードステーション2000iの最大の特徴は汎用性です。

その汎用性とは、既にインストールされている数々のインジケーターや売買プログラム(ストラテ ジー)をパワーエディターを使用しカスタム仕様に変更が可能な点や、ご自身の独自インジケー ター、売買プログラムを作成できる点です。

作成したインジケーターやプログラムはトレードステーション2000iに表示させることができ、その パフォーマンスを表示させ、分析、バックテストが可能です。また、他のソフトを組み合わせること によって、ご自宅で自動売買が可能になります。

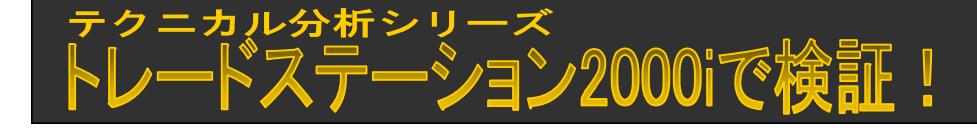